# Anleitung zur Erstellung von Beiträgen

## 1) Neuen Beitrag anlegen

Zum Anlegen eines neuen Beitrags wählt ihr nach dem Einloggen entweder über die obere Menüleiste "+ Neu" und anschließend "Beitrag" oder im linken Menü unter "Beiträge" "Neuen Beitrag erstellen" aus. Alternativ könnt ihr auch auf den folgenden Link klicken: <u>https://gruene-kv-lauenburg.de/wp-admin/post-new.php</u>

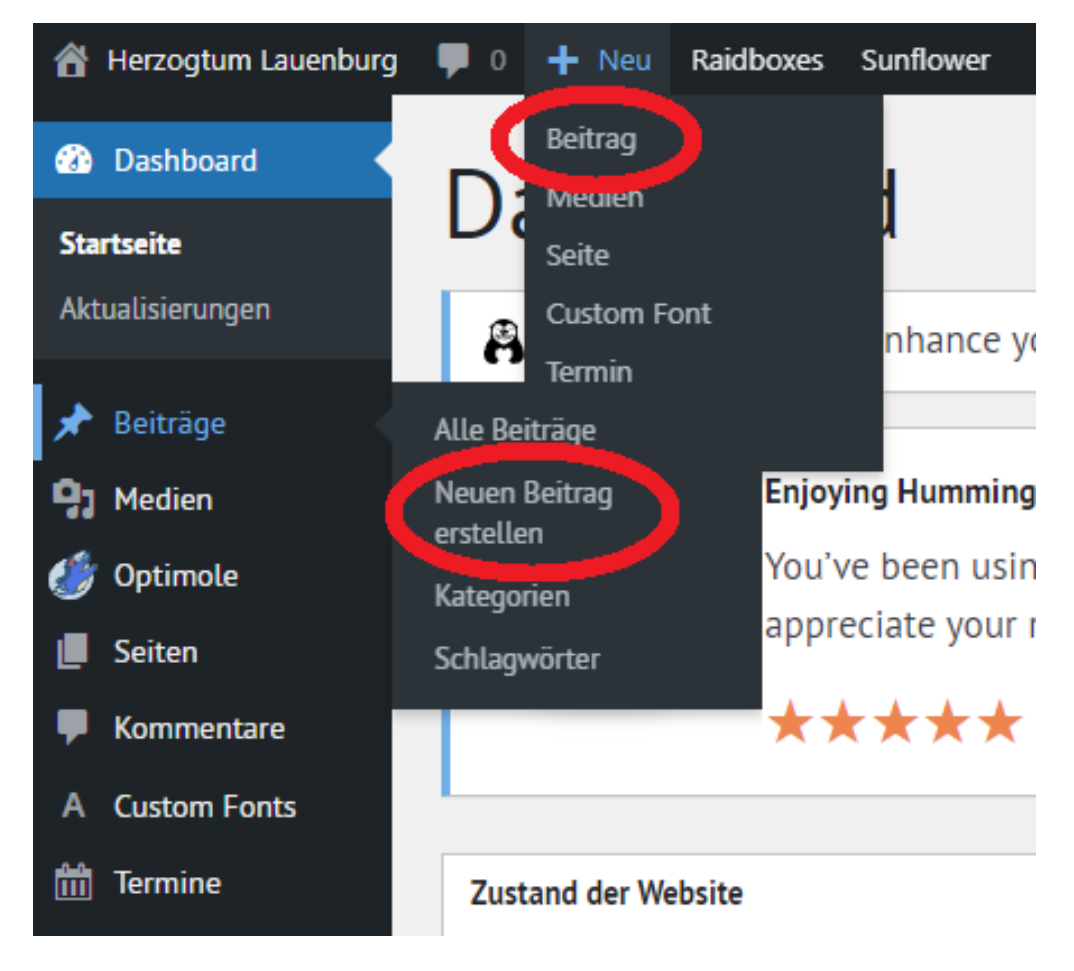

# 2) Titel und Text festlegen

Im Anschluss legt ihr den Titel des Beitrags und den Text fest. Damit die Beiträge gut auf der Webseite dargestellt werden können, sollte der Titel nicht zu lang sein. Je kürzer, desto besser!

| $+ \leftrightarrow \rightarrow =$   | Entwurf speichern | 🗆 Veröffentlichen 🛱 🔲                       | : |
|-------------------------------------|-------------------|---------------------------------------------|---|
| 2.                                  | 3.                | Beitrag Block                               | × |
| Titel hier eingeben                 |                   | Zusammenfassung<br>Sichtbarkeit Öffentlich  | ^ |
| Tippe /, um einen Block auszuwählen | +                 | Veröffentlichen <sup>Sofort</sup>           |   |
|                                     |                   | URL gruene-kv-<br>lauenburg.de/?<br>p=10501 |   |
|                                     |                   | Beitrag auf der Startseite halten           |   |
|                                     |                   | Ausstehende Überprüfung                     |   |
|                                     |                   | Dennis Zdunek                               | ~ |
|                                     |                   | Kategorien                                  | ^ |
|                                     |                   | KATEGORIEN SUCHEN                           |   |
|                                     |                   | Allgemein Antliche Bekanntmachungen         | ^ |
|                                     |                   | btw21<br>Bundestag                          | Ŀ |
|                                     |                   | Energiepolitik Kommunalwahl 2023            |   |
|                                     |                   | Kreistagsfraktion<br>Kreisverband           |   |

Der Text zum Beitrag wird direkt unter dem Titel eingegeben, wo im Beispiel "Tippe /, um einen Block auszuwählen" steht. Wenn der Text durch Bilder, Listen oder andere Formatierungen ergänzt werden soll, können diese durch einen Klick auf das Plus an der rechten Seite hinzugefügt werden:

Ein Akkordion erzeugt einen ausklappbaren Text.

Für Abstände zwischen zwei Elementen, wie Listen, Bildern oder Texten kann der Abstandshalter verwendet werden.

Unter "Alle Durchsuchen", "Vorlagen" und "Sunflower-Elemente" finden sich weitere Vorlagen, die verwendet werden können.

# 3) Beitragdetails ausfüllen

Auf der rechten Seite können danach die Termindetails ausgefüllt werden. Die Termindetails sind in mehrere Blöcke gegliedert:

### Zusammenfassung

Unter der Zusammenfassung müssen keine Änderungen vorgenommen werden.

## Kategorien

Kategorien dienen in erster Linie dazu, die Beiträge den Ortsverbänden zuzuordnen. Hier wird der jeweilige Ortsverband ausgewählt, bei Bedarf kann auch ein übergeordnetes Thema ausgewählt werden. Alle Beiträge landen automatisch auch auf der Startseite des Kreisverbands. Übergeordnete Termine wie Wahlen werden automatisch auch auf den Unterseiten der Ortsverbände angezeigt.

| Schlagwörter                                                                                      | <i>Schlagwörter</i><br>Schlagwörter sind ähnlich wie Kategorien, dienen<br>jedoch keiner Zuordnung der Beiträge auf der<br>Webseite.                                                                                                    |
|---------------------------------------------------------------------------------------------------|----------------------------------------------------------------------------------------------------|
| MEISTGENUTZT 2023 Kommunalwahl23 Escheburg Ratzeburg Kommunalwahl büchen                          |                                                                                                    |
| <u>Veranstaltungen</u> <u>Schwarzenbek</u> <u>Mobilität</u><br><u>Baumschutz</u>                  |                                                                                                    |
| Beitragsbild •                                                                                    | <i>Beitragsbild</i><br>Wenn ihr ein Bild für den Beitrag habt, könnt ihr<br>dieses als Beitragsbild hochladen. Das Beitragsbild<br>wird sowohl in der Vorschau als auch im<br>eigentlichen Beitrag angezeigt.                                                                                                    |
| Textauszug SCHREIBE EINEN TEXTAUSZUG (OPTIONAL) Mehr über manuelle Textauszüge erfahren (engl.) r | <ul> <li><i>Textauszug</i></li> <li>Der Textauszug ist ein kurzer Vorschautext auf den<br/>Beitragstext, der im zweiten Schritt angelegt wurde.<br/>Somit kann verhindert werden, dass der Text an<br/>einer ungünstigen Stelle abgeschnitten wird. Der<br/>Textauszug sollte nicht mehr als 200 Zeichen<br/>haben, wenn er benutzt wird.</li> </ul> |

#### Diskussion

#### $\hat{}$

Kommentare erlauben

Pingbacks und Trackbacks erlauben

### Layout

### gestyltes Layout versteckt den Titel und fügt Abstände ein bzw. löscht sie anderen Stellen. Setze diesen Haken z.B. für die Startseite.

Beitragsbild verstecken Verstecke das Beitragsbild in der Einzelansicht, aber zeige es in Listenansichten.

#### Metadaten

## Diskussion

Die Kommentarfunktion benutzen wir aktuell nicht, daher wird der Haken hier auch nicht gesetzt.

#### Layout

Hier können leichte Anpassungen am Layout vorgenommen werden. Das gestylte Layout sollte nicht verwendet werden. Wenn das Beitragsbild versteckt werden soll, kann der entsprechende Haken gesetzt werden.

### Metadaten

Unter Metadaten müssen keine Änderungen vorgenommen werden.

DACHZEILE

METADATEN

Tippe Shift + Enter, um Zwischenzeile zu verhindern.

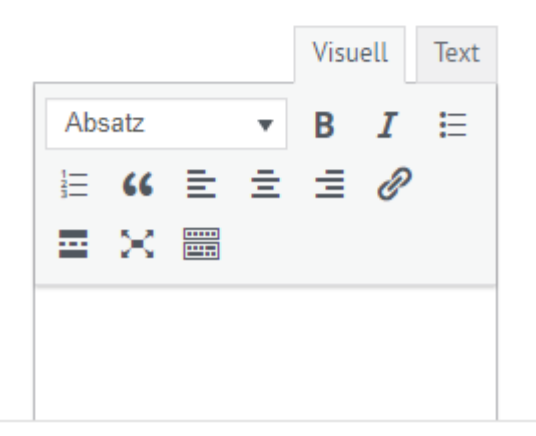